## **ZOOM** Installation Instructions

#### System requirements

- · An internet connection broadband wired or wireless (3G or 4G/LTE)
- · Speakers and a microphone built-in or USB plug-in or wireless Bluetooth
- A webcam or HD webcam built-in or USB plug-in
- Or, a HD cam or HD camcorder with video capture card

### Supported operating systems

- macOS X with macOS 10.7 or later
- Windows 10

**Note**: For devices running Windows 10, they must run Windows 10 Home, Pro, or Enterprise. S Mode is not supported.

- · Windows 8 or 8.1
- Windows 7
- · Windows Vista with SP1 or later
- · Windows XP with SP3 or later
- Ubuntu 12.04 or higher
- Mint 17.1 or higher
- · Red Hat Enterprise Linux 6.4 or higher
- · Oracle Linux 6.4 or higher
- · CentOS 6.4 or higher
- Fedora 21 or higher
- OpenSUSE 13.2 or higher
- · ArchLinux (64-bit only)

Before starting it is advisable to check that you have an Operating System version equal or later than shown opposite; go to 'Settings' from the bottom LHS Start Button, then 'System', then 'About'. No damage will be done by just looking into Settings.

Windows 10 users should have the latest version because of Microsoft's automatic monthly updating. Other Operating Systems may not be automatically updated.

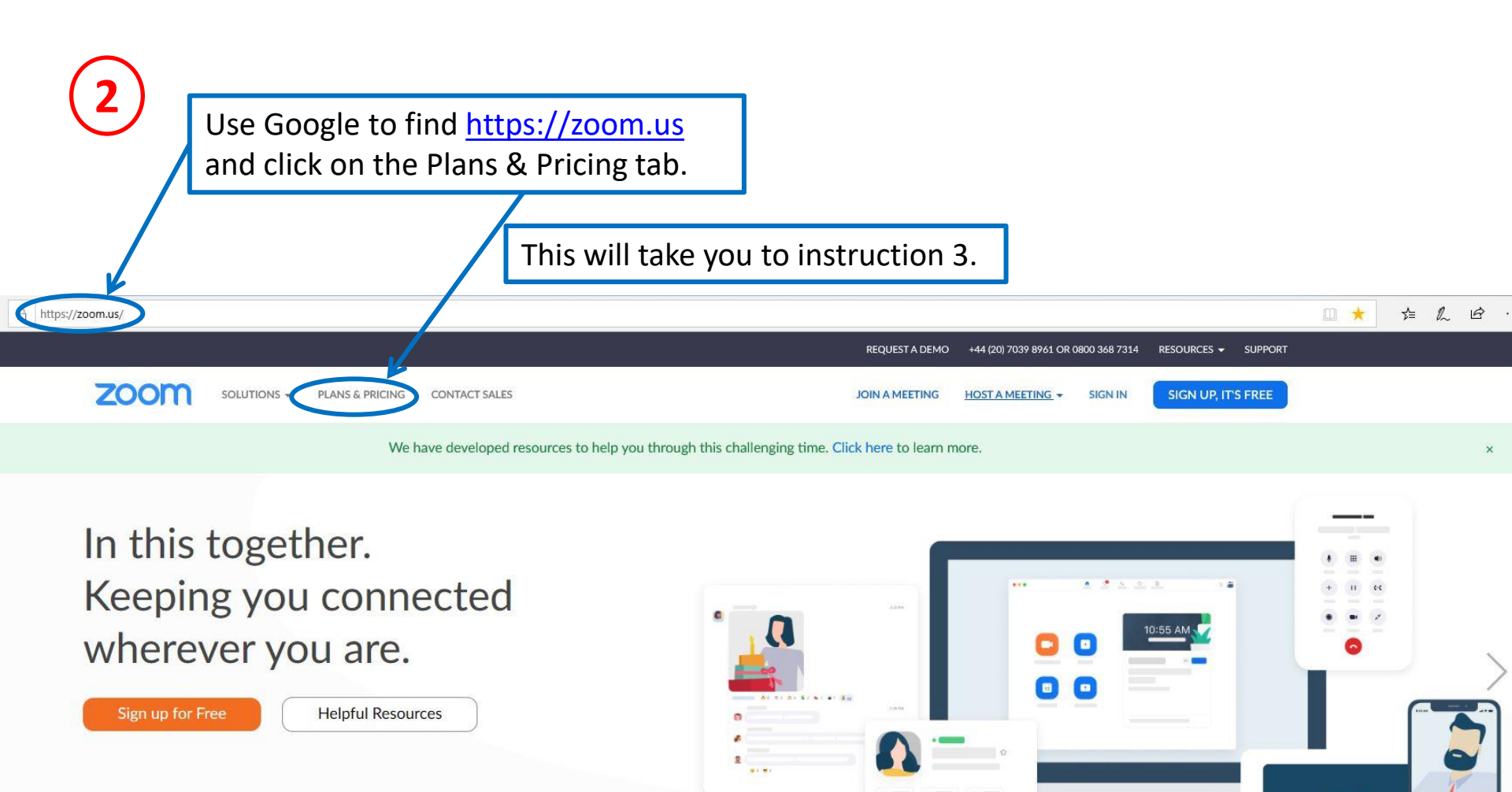

One Consistent Enterprise Experience.

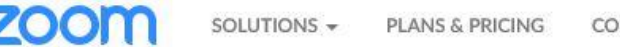

CONTACT SALES

Special Offer: Zoom is committed to helping you stay connected. Sign up for a Pro Annual plan with ZOOM today and enjoy an additional 20% discount- that's a \$60 savings per year!

Suggest you start with the Free version and only if you want to host group meetings longer than 40 minutes do you need to consider the Pro version.

Zoom has been known to grant a group meeting extension as a gift, so don't rush into the Pro version immediately.

The Free version is fine for participating in a group meeting lasting longer than 40 minutes, if you are not the host.

Click on 'Sign up, It's Free' which should then install Zoom.

Continue to instruction 4

#### Zoom Meeting Plans for Your Business

|                                                  | SAVE \$60                                            |   |
|--------------------------------------------------|------------------------------------------------------|---|
| Basic                                            | Pro                                                  |   |
| Personal Meeting                                 | Great for Small Teams                                |   |
| Free                                             | £11.99/mo/host                                       | 0 |
| Sign up, It's Free                               | Buy Now                                              |   |
| Host up to 100 participants                      | All Basic features +                                 |   |
| Unlimited 1 to 1 meetings                        | Includes 100 participants<br>Need more participants? | 0 |
| 40 mins limit on group meetings ()               | Meeting duration limit is 24 hrs                     |   |
| Unlimited number of meetings                     | Liker management                                     |   |
| Ticket Support                                   | Admin feature controls                               | • |
| <ul> <li>Video Conferencing Features</li> </ul>  | Reporting                                            | 0 |
| <ul> <li>Web Conferencing Features</li> </ul>    | Custom Personal Meeting ID                           |   |
| <ul> <li>Group Collaboration Features</li> </ul> | Assign scheduler                                     | 0 |
| - Security                                       | 1GB of MP4 or M4A cloud recording                    | 0 |
|                                                  | REST API                                             |   |
|                                                  | Skype for Business (Lync)                            | 0 |

interoperability

4

I can't replicate the next steps, as Zoom is already installed on this PC, but I expect you will be asked for an email address and password. Then you should be registered and receive a welcome email from Zoom.

Whilst you can join Zoom meetings without a Zoom account, I suggest you now download the Zoom Client onto your computer for greater control of your involvement with a Zoom based video call.

So please go to instruction 5.

# **5 ZOOM** Client Installation Instructions

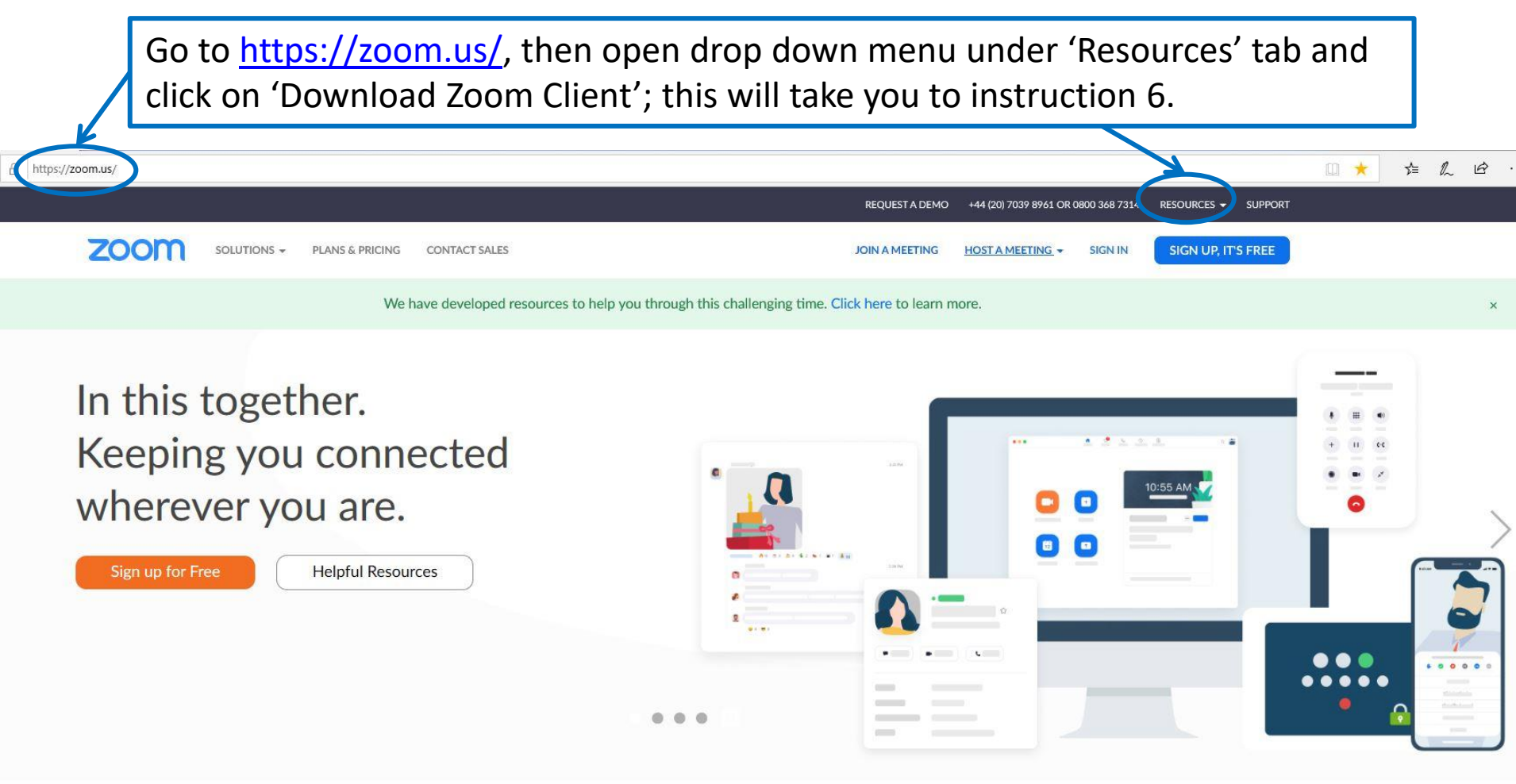

One Consistent Enterprise Experience.

b

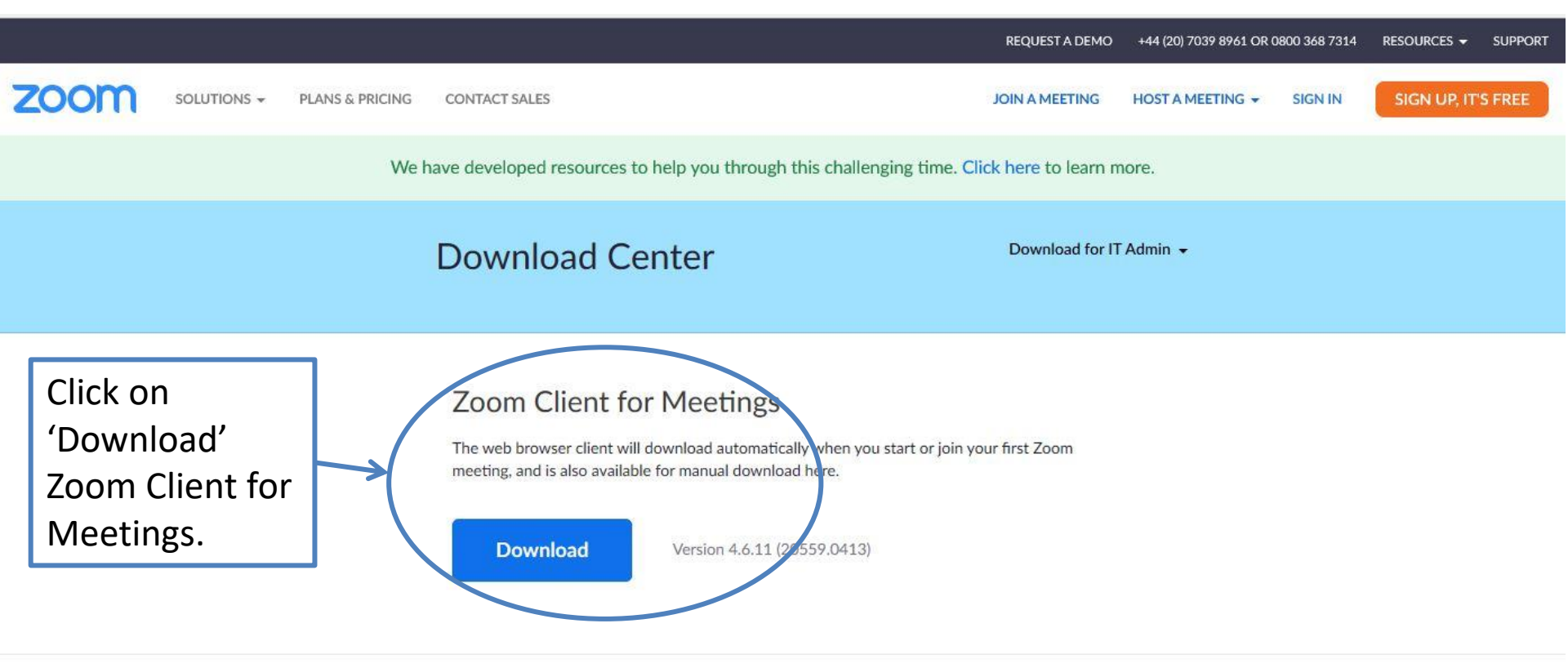

#### Zoom Plugin for Microsoft Outlook

The Zoom Plugin for Outlook installs a button on the Microsoft Outlook tool bar to enable you to start or schedule a meeting with one-click.

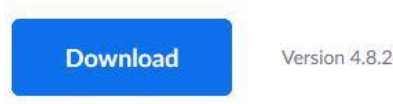

Version 4.8.20547.0412

Add Zoom as an Add-in for Outlook on the web

7

Once downloaded this icon should appear on your desktop.

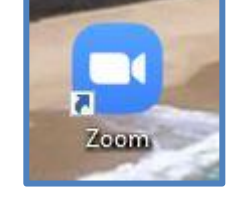

Click on the icon to show the screen on right.

Suggest better to sign in, rather than 'Join a Meeting' yet.

| C Zoom Cloud Meetin | gs             |  | × |
|---------------------|----------------|--|---|
|                     | zoom           |  |   |
|                     | Join a Meeting |  |   |
|                     | Sign In        |  |   |
|                     |                |  |   |

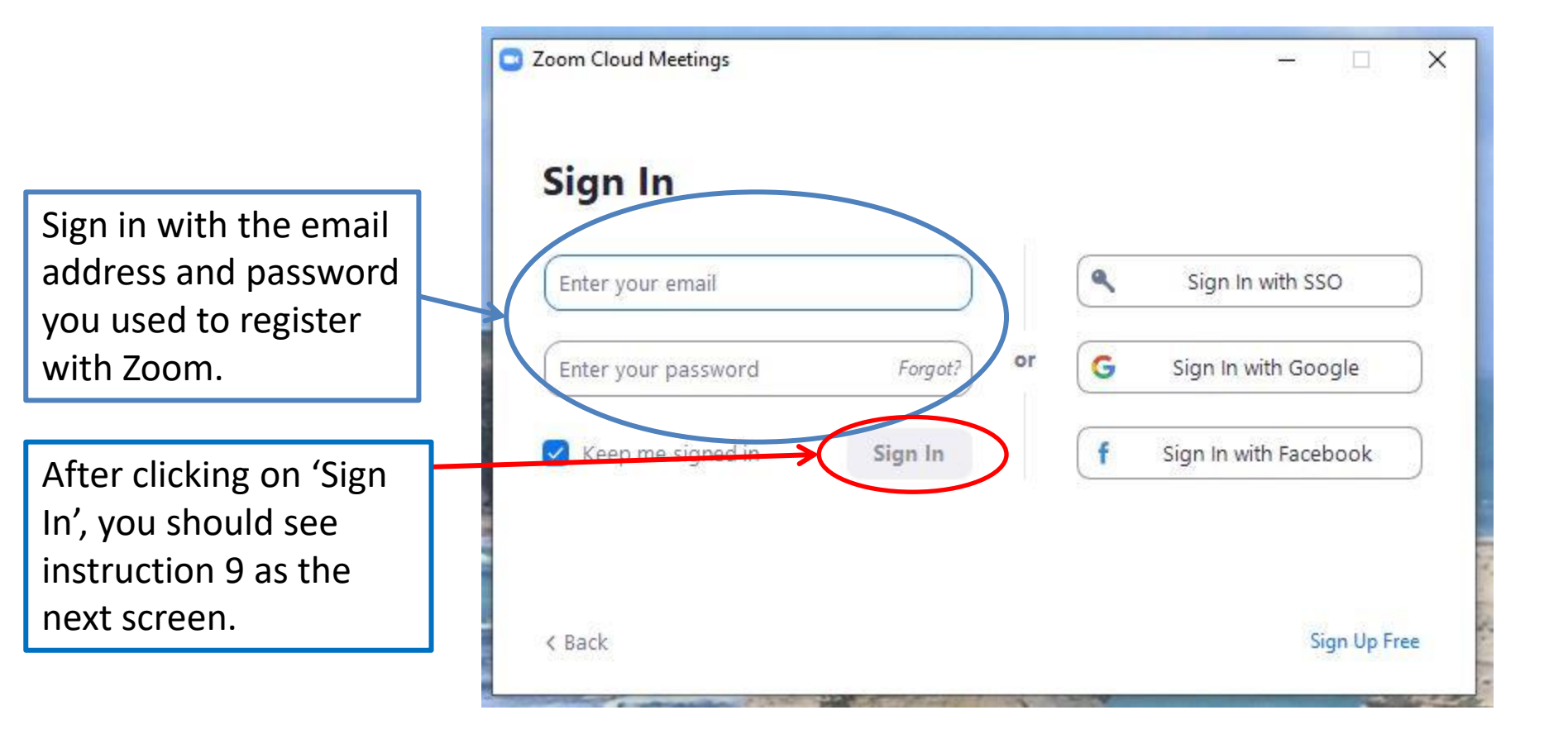

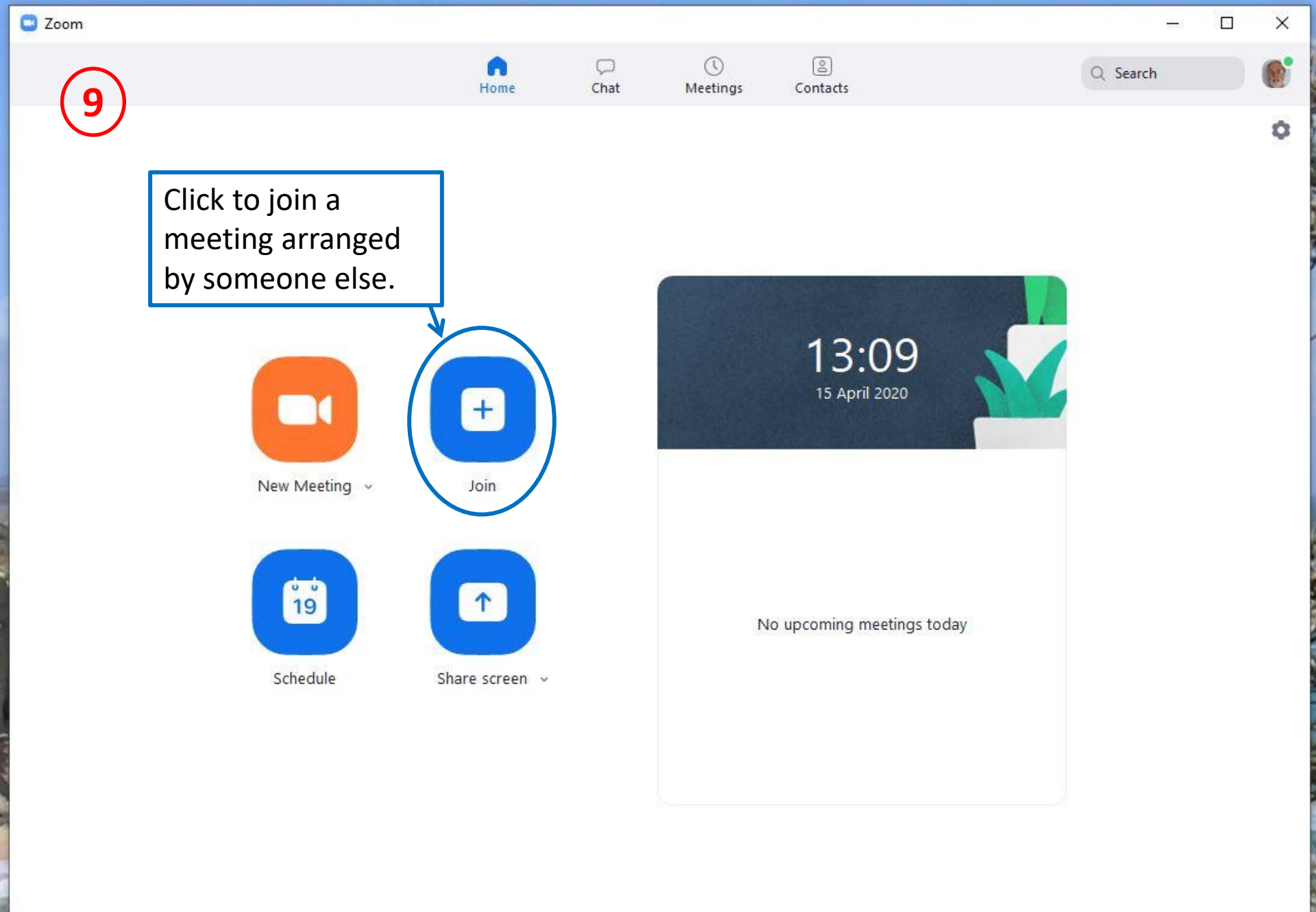

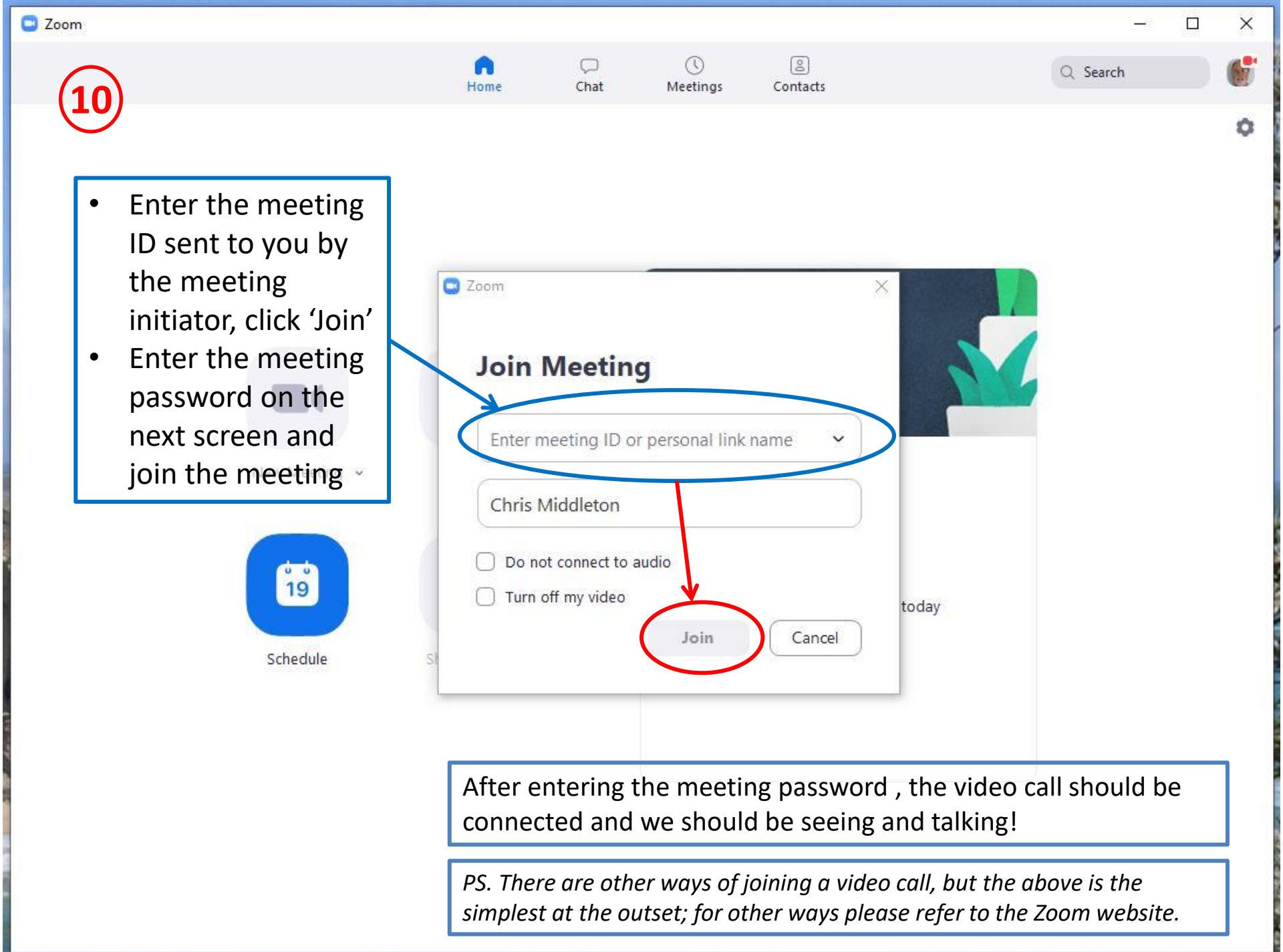

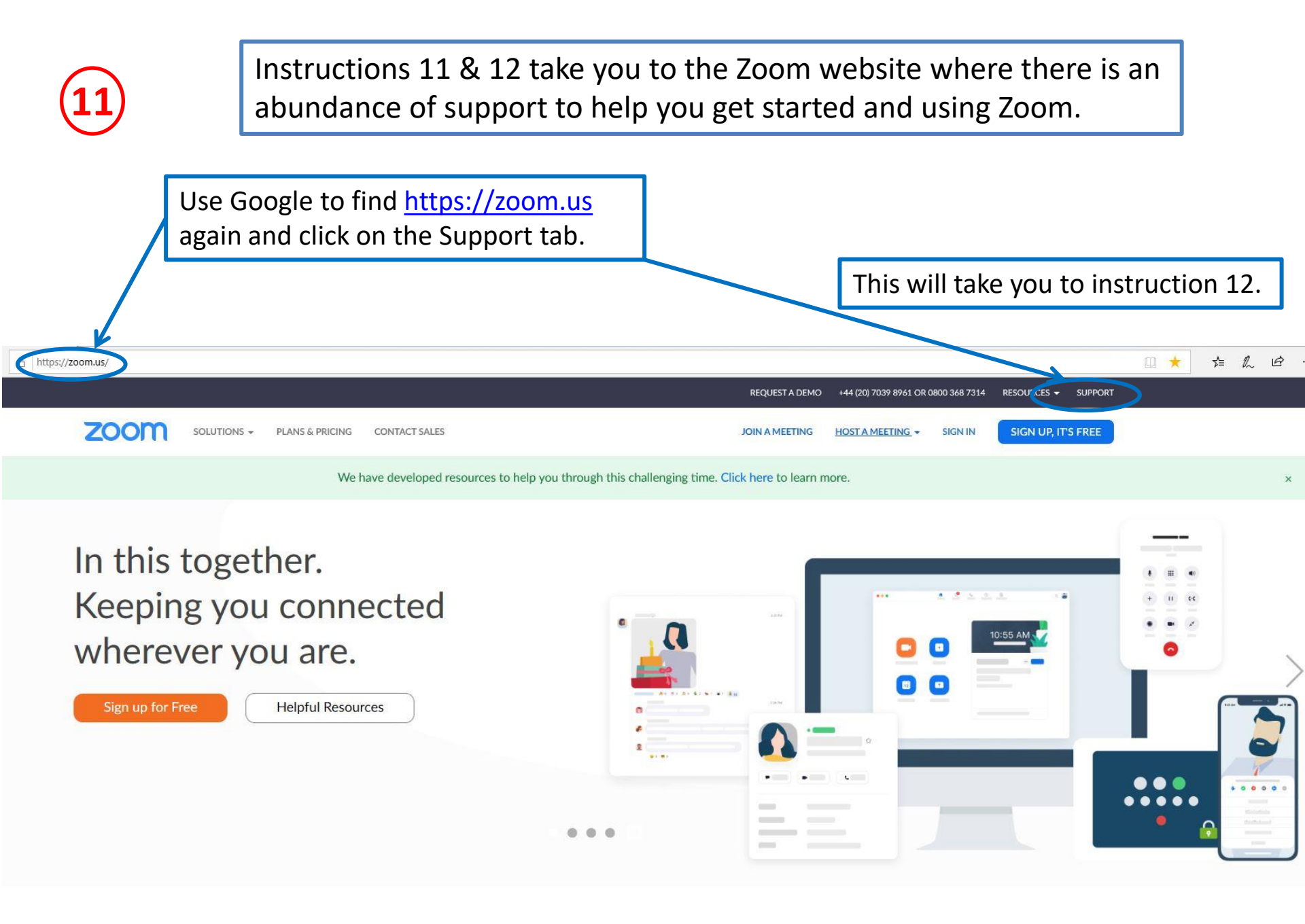

One Consistent Enterprise Experience.

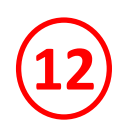

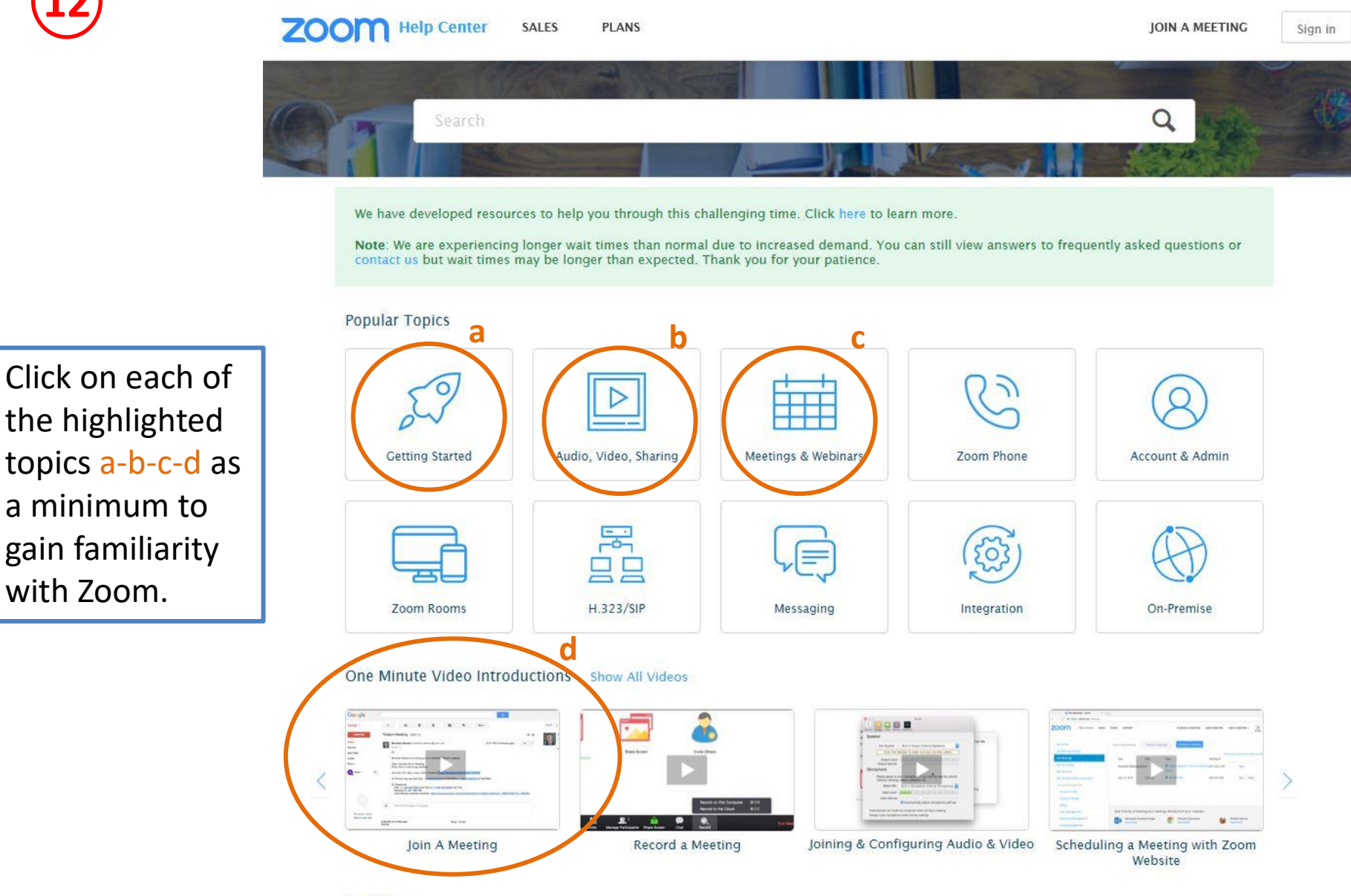